# VALSEÐLAR

Valseðlar (e. menu) þjóna því hlutverki að veita aðgang að einstaka vefsíðum í Joomlavef. Hver vefur getur innihaldið einn eða fleiri valseðla sem hægt er að staðsetja hvar sem er á viðkomandi sniðmáti, þ.e. eins og sniðmátið leyfir. Hver valseðill getur innihaldið ótilgreindan fjölda krækja. Valseðlum er stýrt í **Menu Manager** (Menus > Menu Manager) sem einnig veitir aðgang umsýsluhluta hvers valseðils fyrir sig.

Hér má sjá hvernig meginvalseðlar eru staðsettir á "Left" svæðinu í rhuk\_milkyway sniðmátinu sem fylgir Joomla uppsetningunni.

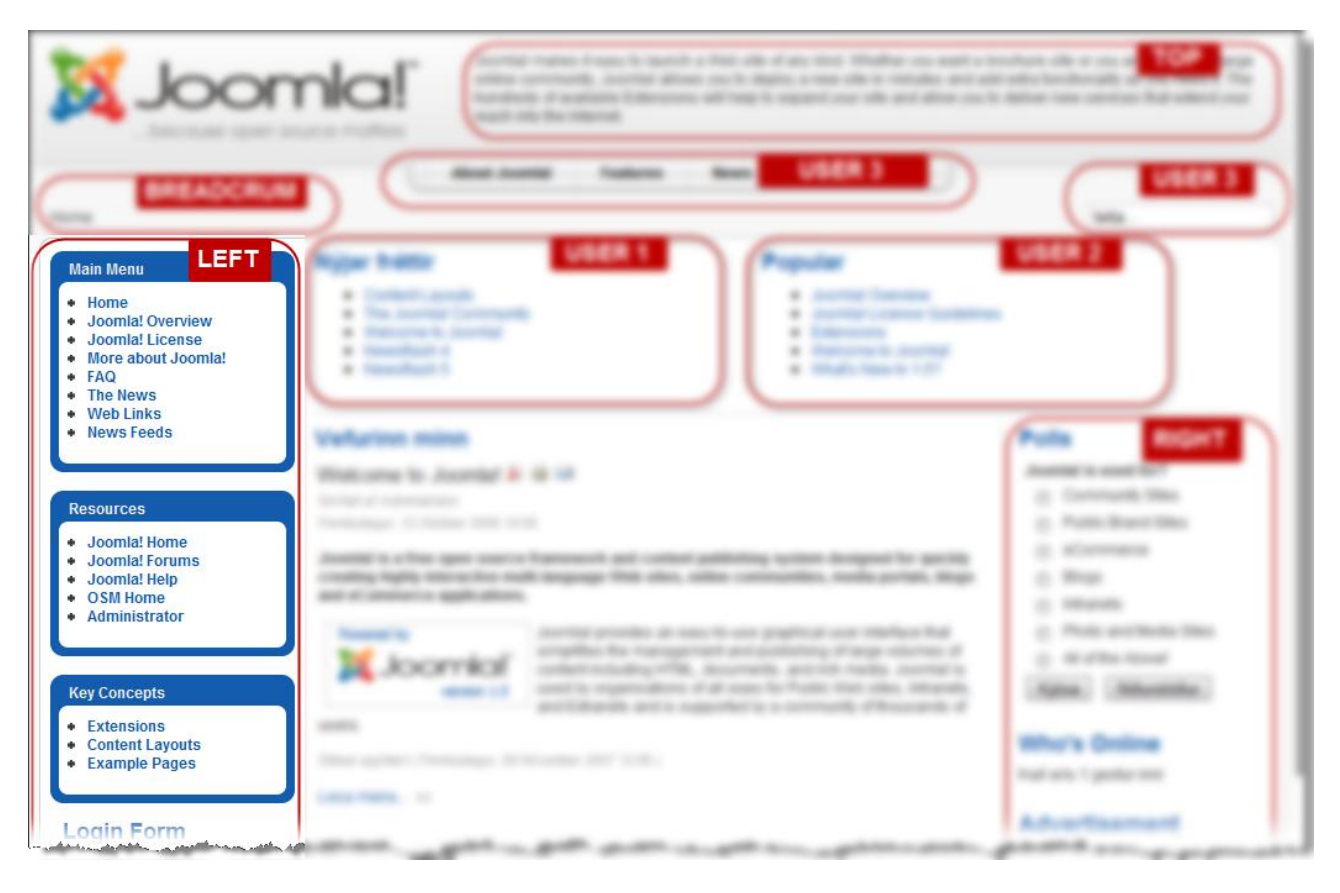

Valseðlar eru staðsettir eins og aðrar einingar í Module Manager (Extensions > Module manager). Þar er einnig hægt að stjórna öðrum þáttum sem varða birtingu þeirra.

Menus valseðillinn veitir aðgang að öllum valseðlum vefsins. Þar er einnig hægt að velja Menu Manager sem opnar stjórnsýsluhluta valseðla í Moodle. Menu Manager er einnig aðgengilegur af stjórnborðinu (Control panel). Í Menu Manager er birt yfirlit yfir alla valseðla viðkomandi vefs. Þar er hægt að eyða eða bæta við valseðlum og sýsla með einstaka valseðil með því að haka við hann og smella síðan á [Edit] hnappinn. Eða einfaldlega með því að smella á viðkomandi tákn í Menu Item(s) dálknum.

| Ν                | Menus                       | Content              | Components       | Extensions Tools    | Help                 |                |               |         | 腾 Preview 💮 0   🕮 1 | 🙆 Lo |
|------------------|-----------------------------|----------------------|------------------|---------------------|----------------------|----------------|---------------|---------|---------------------|------|
|                  | Menu<br>Menu                | u Manager<br>u Trash | nader            |                     |                      |                |               |         |                     | Ç    |
|                  | Main                        | Menu *               |                  |                     | Copy Delete Edit New | H              |               |         |                     |      |
| # Top Menu Title |                             |                      | Title Type Menu  |                     |                      | # Published    | # Unpublished | # Trash | # Modules           | ID   |
| 1                | Resources     Example Pages |                      | mainmenu         |                     | S.                   | 12             | -             | 1       | 1                   | 1    |
| 2                | Key                         | Concepts             |                  | usermenu<br>topmenu |                      | 4              | -             | -       | 1                   | 2    |
| 3                | 0                           | Top Menu             |                  |                     |                      | 4              | -             | -       | 1                   | 3    |
| 4                | 0                           | Resources            | ources othermenu |                     | 5                    | 5              | -             | -       | 1                   | 4    |
| 5                | $\odot$                     | Example Pag          | es               | ExamplePages        | 5                    | 4              | -             | -       | 1                   | 5    |
| 6                | $\odot$                     | Key Concep           | ts               | keyconcepts         | <b>1</b>             | 3              | -             | -       | 1                   | 6    |
|                  |                             |                      |                  |                     |                      | Display # 20 💌 |               |         |                     |      |

Þegar sýslað er með einstaka valseðil opnar **Menu Item Manager** glugginn þar sem birt er yfirlit yfir einstaka þætti valseðilsins, þ.e. krækjur. Þar er hægt að fjarlægja eða bæta við krækjum á valseðil ásamt því að breyta röð þeirra sem fyrir eru.

| X    | J                                                            | oomla! Joomla 1.5                            |              |               |               |                   |                          | Version 1.5.6  |  |  |  |  |
|------|--------------------------------------------------------------|----------------------------------------------|--------------|---------------|---------------|-------------------|--------------------------|----------------|--|--|--|--|
| Site | M                                                            | nus Content Components Extensions Tools Help |              |               |               |                   | 🔀 Preview 💮 0 🗳          | 1 🙆 Logout     |  |  |  |  |
|      | 7                                                            | Menu Item Manager: [mainmenu]                |              |               | Menus Default | Publish Unpublish | h Move Copy Trash Edit N | D Q<br>ew Help |  |  |  |  |
| Filt | Filter. Go Reset                                             |                                              |              |               |               |                   |                          |                |  |  |  |  |
| ŧ    | # Menu Item Default Published Order Access Level Type Item D |                                              |              |               |               |                   |                          |                |  |  |  |  |
| 1    | 1 🕅 Home 👷 🖌 💌 2 Public Articles » Front Page 1              |                                              |              |               |               |                   |                          |                |  |  |  |  |
| 2    |                                                              | Joomla! Overview                             |              | ✓             | ▲ ▼ 3         | Public            | Articles » Article       | 27             |  |  |  |  |
| 3    |                                                              | . L-What's New in 1.5?                       |              | ✓             | ▼ 1           | Public            | Articles » Article       | 34             |  |  |  |  |
| 4    |                                                              | . L-Article Layout                           |              | ✓             | ▲ ▼ 2         | Public            | Articles » Article       | 54             |  |  |  |  |
| 5    |                                                              | . L <mark>Ný siða</mark>                     |              | ✓             | ▲ ▼ 3         | Public            | Articles » Article       | 55             |  |  |  |  |
| 6    |                                                              | . <sup>L</sup> – Krækjur                     |              | ₹             | ▲ <u>4</u>    | Public            | Web Links » Category     | 56             |  |  |  |  |
| 7    |                                                              | Joomla! License                              |              | ✓             | ▲ ▼ 4         | Public            | Articles » Article       | 2              |  |  |  |  |
| 8    |                                                              | More about Joomla!                           |              | ✓             | ▲ ▼ 5         | Public            | Articles » Section       | 37             |  |  |  |  |
| 9    |                                                              | FAQ                                          |              | ✓             | ▲ ▼ 6         | Public            | Articles » Section       | 41             |  |  |  |  |
| 10   |                                                              | The News                                     |              | ✓             | ▲ ▼ 7         | Public            | Articles » Section       | 50             |  |  |  |  |
| 11   |                                                              | Web Links                                    |              | ✓             | ▲ ▼ 8         | Public            | Web Links » Categories   | 48             |  |  |  |  |
| 12   |                                                              | News Feeds                                   |              | ✓             | ▲ <u>9</u>    | Public            | News Feeds » Categories  | 49             |  |  |  |  |
|      |                                                              | Displ                                        | ay # 20 💌    | ]             |               |                   |                          |                |  |  |  |  |
|      |                                                              | Joomial is Free Software                     | released und | der the GNU/G | PL License.   |                   |                          |                |  |  |  |  |

### Spurt og svarað

#### HVERNIG BÝ ÉG TIL NÝJAN VALSEÐIL?

Valseðlar eru búnir til í **Menu Manager** (Menus > Menu Manager). Þar er smell á **[New]** hnappinn til þess að stofna nýjan valseðil. Í glugganum sem opnast eru fylltar út upplýsingar um hinn nýja valseðil.

| Menus Content Components Extensions Tools Help | 腾 Preview 💮 0 🗯 1 🧕 Lo |
|------------------------------------------------|------------------------|
| Menu: [New]                                    | Save Cancel He         |
| nique Name:                                    |                        |
| escription:                                    |                        |
| lodule Title:                                  |                        |
|                                                |                        |

Fylla verður út eftirfarandi reiti þegar valseðill er stofnaður:

• Unique Name

Hér er skráð einkvæmt nafn á valseðilinn. Þetta er nafn sem Joomla notar en er ekki birt á vefnum eða notendaviðmótinu. Hér má ekki nota séríslenska bókstafi eða orðabil.

• Title

Titill valseðilsins. Birtist í listanum yfir valseðla í **Menu Manager** og einnig á sjálfum vefnum, ef valið er að birta titil.

• Description

Lýsing á valseðlinum. Lýsingin þarf ekki að vera mjög nákvæm og er einungis hugsuð fyrir vefstjóra. Birtist ekki á vefnum sjálfum.

Module Title
 Titill á einingu. Birtist einungis í Module Manager.

### HVERNIG STAÐSET ÉG VALSEÐLA Á VEFNUM?

Valseðlar eru einingar (Modules) og því sýslað með þá sem slíka. Umsýsla eininga fer fram í **Module Manager** (Extensions > Module Manager). Á meðfylgjandi mynd má sjá valseðil sem nefnist Titill og er staðsettur á Left svæði sniðmátsins (sjá **Position** dálkinn).

| Ì    | <b>(</b> -  | Jo  | omial <sup>®</sup> Joomia 1.5               |                                        |                 |                    |                  | -            | Ve              | ersion 1.5.6 |   |
|------|-------------|-----|---------------------------------------------|----------------------------------------|-----------------|--------------------|------------------|--------------|-----------------|--------------|---|
| Site |             | Men | us Content Components Extensions Tools Help |                                        |                 |                    |                  | 🔛 Prev       | iew 💮 0 🚨 1 🕚   | Logout       |   |
|      | A           |     | Aodule Manager                              |                                        |                 | Enable             | Disable Cop      | y Delete     | Edit New        | Q<br>Help    |   |
|      | <u>Site</u> |     | Administrator                               |                                        |                 |                    |                  |              |                 |              |   |
| F    | ter:        |     | Go Reset                                    |                                        | - Select Temple | ate - 💌 - Select P | osition - 💌 - Se | elect Type - | 👻 - Select Stat | e - 💌        |   |
|      | #           |     | Module Name                                 | Enabled                                | Order 🛦 🕅 🕅     | Access Level       | Position         | Pages        | Туре            | ID           |   |
|      | 1           |     | Breadcrumbs                                 | <b>~</b>                               | 1               | Public             | breadcrumb       | All          | mod_breadcrumbs | 35           |   |
|      | 2           |     | Banners                                     | <b>~</b>                               | • 0             | Public             | footer           | All          | mod_banners     | 30           |   |
|      | 3           |     | Google Analytics Tracking Module            | <b>~</b>                               | ▲ <b>▼</b> 0    | Public             | footer           | All          | mod_analytics   | 47           |   |
|      | 4           |     | Footer                                      | ₹                                      | ▲ <u>2</u>      | Public             | footer           | All          | mod_footer      | 33           | E |
| (    | 5           |     | Titu                                        | G                                      | • 1             | Public             | left             | All          | mod_mainmenu    | 48           | 5 |
|      | 6           |     | Main Menu                                   | ₹                                      | ▲ ▼ 2           | Public             | left             | All          | mod_mainmenu    | 1            |   |
|      | 7           |     | Resources                                   | <b>~</b>                               | A 🔻 3           | Public             | left             | Varies       | mod_mainmenu    | 31           |   |
|      | 8           |     | Key Concepts                                | ···· · · · · · · · · · · · · · · · · · | A 7             | Public             | left.            | All          | mod_mainmenu    | 40           |   |

Til þess að breyta staðsetningu valseðilsins (eða eininga almennt) er einfaldlega smellt á heiti hans í listanum og opnast þá umsýsluhluti einingarinnar.

|                                                | Version 1                                |
|------------------------------------------------|------------------------------------------|
| Menus Content Components Extensions Tools Help | 🎼 Preview 🔗 0 🤹 1 🧕 Log                  |
| Module: [Edit]                                 | 😢 🖌 🚱 🕻<br>Save Apply Close Hell         |
| Details                                        | Parameters                               |
| Module Type: mod_mainmenu                      | ▼ Module Parameters                      |
| Title: Titill                                  | Menu Name meginvalsedill 💌               |
| Show Title: O No O Yes                         | Menu Style List                          |
| Enabled:      No      Yes                      |                                          |
| Position:                                      | Start Level 0                            |
| Order: breadorumb                              | End Level 0                              |
| Access Level                                   | Always show sub-menu<br>Items 💿 No 💿 Yes |
| top                                            | Target Position                          |
| user2                                          | Advanced Parameters                      |
| Description: user3                             |                                          |

Staðsetning valseðilsins er skilgreind í Position valseðlinum.

#### HVERNIG BÝ ÉG KRÆKJUR Á VALSEÐLI SEM VÍSAR Á STAKA SÍÐU Á VEFNUM?

Algengast er að krækjur á valseðli vísi á aðrar síður á viðkomandi vef. Þegar ný krækja er sett á valseðil er fyrst opnaður viðkomandi valseðill og smellt á **[New]** hnappinn í hnappastikunni efst til hægri.

| <u></u> | Version 1.5.8 Version 1.5.8                         |     |               |         |                         |                             |          |                     |         |           |           |              | _                     | Version 1.5.8           |
|---------|-----------------------------------------------------|-----|---------------|---------|-------------------------|-----------------------------|----------|---------------------|---------|-----------|-----------|--------------|-----------------------|-------------------------|
| Sit     | Site Menus Content Components Extensions Tools Help |     |               |         |                         |                             |          |                     |         |           |           |              |                       |                         |
|         | Menu Item Manager: [mainmenu]                       |     |               |         |                         |                             |          |                     |         |           |           |              |                       |                         |
| F       | Filter:                                             |     | G             | o Reset |                         |                             |          |                     |         |           |           |              | Max Levels            | 10 👻 - Select State - 💌 |
|         | #                                                   |     |               |         | Menu Ite                | m                           |          |                     | Default | Published | Order 🛦 🗞 | Access Level | Туре                  | ItemID                  |
|         | 1                                                   | Hor | ne            |         |                         |                             |          |                     | *       | ¥         | • 1       | Public       | Articles » Front Page | 1                       |
| :       | 2                                                   | Joo | mla! Overview |         |                         |                             |          |                     |         | <b>~</b>  | ▲ ▼ 2     | Public       | Articles » Article    | 27                      |
|         | 3                                                   |     | - What's New  | in 1.5? | and a Maria and and and | - forder and a state of the | n-davada | Carl March Constant |         | ¥         | 1         | Public       | Articles » Article    | 34                      |

Opnast þá skjámynd þar sem valið er úr ólíkum tegundum síðna og smellt á **Articles** undir **Internal Link** (e. innri krækja) valkostinum.

| Joomla! Joomla                                      |                   |     | Ve           | rsion 1.5.7 |
|-----------------------------------------------------|-------------------|-----|--------------|-------------|
| Site Menus Content Components Extensions Tools Help | 💹 Preview         | 💮 O | <b>3 1</b> 🛛 | Logout      |
| Menu Item: [New]                                    |                   |     | Cancel       | Q<br>Help   |
| Select Menu Item Type                               |                   |     |              |             |
| a-🖬 Internal Link                                   |                   |     |              |             |
| - Articles                                          |                   |     |              |             |
| <u>□</u> – Archive                                  |                   |     |              |             |
| Archived Article List                               |                   |     |              |             |
| - Article                                           |                   |     |              |             |
| - • Article Layout                                  |                   |     |              |             |
| Article Submission Layout                           |                   |     |              |             |
| - Category                                          |                   |     |              |             |
| - Category Biog Layout                              |                   |     |              |             |
| Category List Layout                                |                   |     |              |             |
| a – Front Page                                      |                   |     |              |             |
| Front Page Blog Layout                              |                   |     |              |             |
| - Section                                           |                   |     |              |             |
| Section Blog Layout                                 |                   |     |              |             |
| L G Section Layout                                  | a cantanah finang |     | مەلەر مەلەر  | anna        |

Article Layout sniðið birtir staka vefsíðu og er notað til þess að vísa á milli stakra síðna á vef. Tilgreinar þarf titil og velja þá síðu sem krækjan skal vísa til. Aðrir valkostir eru valkvæmir. Nýtt atriði á valseðli bætist sjálfgefið neðst á viðkomandi valseðil. Hægt er að breyta staðsetningunni eftir á.

| Joomla!                                         | Joomla                                                                                                    | Version                                                 |
|-------------------------------------------------|----------------------------------------------------------------------------------------------------|---------------------------------------------------------|
| Menus Content                                   | Components Extensions Tools Help                                                                                     | 🔀 Preview 🔗 0 🚨 1 🧕 Lo                                  |
| Menu Item                                       | [New]                                                                                                    | Save Apply Cancel He                                    |
| Menu Item Type                                  | Change Type                                                                                                    | Parameters (Basic)     Select Article Select an Article |
| The Article Layout displays a s                 | ingle Article.                                                                                                    | Parameters (Component)                                  |
| Monu Itom Dotails                               |                                                                                                    | Parameters (System)                                     |
| Title:<br>Alias:<br>Display in:<br>Parent item: | Index.php?oplion=com_content&view=article Nain Menu                                                                  |                                                         |
| Published:                                      | © No ● Yes                                                                                                    |                                                         |
| Order:                                          | New Menu Items default to the last position. Ordering can be changed after this Menu Item is saved.                  |                                                         |
| Access Level:                                   | Public A<br>Registered<br>Special V                                                                                  |                                                         |
| On Click, Open in:                              | Parent Window with Browser Navigation<br>New Window with Browser Navigation<br>New Window without Browser Navigation |                                                         |

### HVERNIG BREYTI ÉG RÖÐ KRÆKJA Á VALSEÐLI?

Til þess að breyta röð krækja á valseðli er viðkomandi valseðill fyrst valinn. Það er einfaldast að gera með því að velja nafn valseðilsins af **Menus** valseðlinum. Birtist þá tafla yfir allar krækjurnar sem valseðillinn hefur að geyma.

| <u>s</u> | <b>(</b> _                                           |       | mla!" ,         | Joomla     | -          |       |      | _    | -         | -        | _             | _                         | -                  | -           |       | V         | ersion 1.5.7 |
|----------|------------------------------------------------------|-------|-----------------|------------|------------|-------|------|------|-----------|----------|---------------|---------------------------|--------------------|-------------|-------|-----------|--------------|
| Site     |                                                      | Menus | Content         | Components | Extensions | Tools | Help |      |           |          |               |                           |                    | 🔛 Previe    | w 🖗 0 | <b>.1</b> | Logout       |
|          |                                                      | Me    | nu Item         | Manager    | [mainmenu] |       |      |      |           |          | Menus Default | Publish Unpublish         | Move Co            | py Trash    | Edit  | ()<br>New | Q<br>Help    |
| F        | Max Levels 10 💌 - Select State - 💌                   |       |                 |            |            |       |      |      |           |          |               |                           |                    |             |       |           |              |
|          | # Default Published Order A Access Level Type ItemID |       |                 |            |            |       |      |      |           |          |               |                           |                    |             |       |           |              |
| 1        |                                                      | Hon   | ne              |            |            |       |      |      | *         | <b>~</b> | <b>▼</b> 1    | Public                    | Articles » Front   | Page        |       |           | 1            |
| 2        |                                                      | Joo   | mla! Overview   |            |            |       |      |      |           | <b>~</b> | ▲ ▼ 2         | Public Articles » Article |                    |             |       | 27        |              |
| 3        |                                                      |       | I_ What's New   | in 1.5?    |            |       |      |      |           | ¥        | 1             | Public                    | Articles » Articl  | le          |       |           | 34           |
| 4        |                                                      | Joo   | mla! License    |            |            |       |      |      |           | ¥        | <b>▲ ▼</b> 3  | Public                    | Articles » Article |             |       |           | 2            |
| ę        |                                                      | m Mor | e about Joomla! |            |            |       |      |      |           | ¥        | <b>▲ ▼</b> 4  | Public                    | Articles » Secti   | on          |       |           | 37           |
| 6        |                                                      | FAC   | 2               |            |            |       |      |      |           | ¥        | ▲ ▼ 5         | Public                    | Articles » Secti   | on          |       |           | 41           |
| 7        |                                                      | The   | News            |            |            |       |      |      |           | ¥        | ▲ ▼ 6         | Public                    | Articles » Categ   | gory / Blog |       |           | 50           |
| 8        |                                                      | We    | b Links         |            |            |       |      |      |           | ¥        | ▲ ▼ 7         | Public                    | Web Links » Ca     | itegories   |       |           | 48           |
| 9        |                                                      | Nev   | vs Feeds        |            |            |       |      |      |           | ✓        | ▲ ▼ 8         | Public                    | News Feeds »       | Categories  |       |           | 49           |
| 1        | 0                                                    | E Sen | ida inn grein   |            |            |       |      |      |           | ¥        | ▲ 9           | Public                    | Articles » Articl  | le / Form   |       |           | 53           |
|          |                                                      |       |                 |            |            |       |      | Disp | ay # 20 👻 | ]        |               |                           |                    |             |       |           |              |
|          |                                                      |       |                 |            |            |       |      |      |           |          |               |                           |                    |             |       |           |              |

Joomla! is Free Software released under the GNU/GPL License

Til þess að breyta röð krækja á valseðlinum er annað hvort smellt á örvahnappana fyrir aftan viðkomandi síðu (upp eða niður), eða ný röð sleginn inn í reitina á **Order** dálknum. Þegar ný röð er slegin inn í **Order** dálkinn verður að smella á disktáknið efst í dálknum til að vista breytingarnar.

#### HVERNIG BÝ ÉG TIL UNDIRSÍÐUR?

Undirsíða er síða sem er undirskipuð annarri á valseðli. Undirsíður er hægt að mynda annað hvort um leið og krækja er búin til á valseðil eða hvenær sem er eftir á. Til þess að skipa síðu undir aðra er valseðillinn sem inniheldur krækjuna fyrst opnaður og síðan er viðkomandi krækja valin úr töflunni yfir krækjurnar. Opnast þá sami gluggi og notaður er til að búa til að breyta krækju á valseðli.

| 🔏 Joomla!"                                                  | Joomla                                                         | Version 1.5                                                                                                    |
|-------------------------------------------------------------|----------------------------------------------------------------|----------------------------------------------------------------------------------------------------|
| e Menus Content                                             | Components Extensions Tools Help                               | 🔛 Preview 🗇 0 🚨 1 🧕 Logou                                                                                                  |
| Menu Item                                                   | : [Edit]                                                       | Save Apply Close Help                                                                                                    |
| Menu Item Type Article Layout The Article Layout displays a | Change Type                                                    | Parameters (Basic)     Select Article     What's New In 1.5?     Select     Parameters (Component)     Parameters (System) |
| ID:<br>Title:<br>Alias:                                     | 34<br>What's New in 1.8?<br>what-is-new-in-1-6                 |                                                                                                    |
| Display in:<br>Parent Item:                                 | Index.pp:/cption=com_content&view=article&u                    |                                                                                                    |
| Published:<br>Order:                                        | <ul> <li>No @ Yes</li> <li>1 (What's New in 1.5?) ▼</li> </ul> |                                                                                                    |

Til þess að gera eina síðu að undirsíðu annarar á valseðlinum er yfirsíðan (e. parent item) valin af listanum yfir síðurnar á valseðlinum. Að því loknu er smell á Save hnappinn á tækjastikunni efst í vinstra horni.

Í töflunni sem geymir yfirlit yfir síður á valseðli eru undirsíður birtar inndregnar undir yfirsíðunni.

| X      | Jo  | omla! Joomla                                | -       |           | _             | _                 | _                          | Version 1.5.7   |
|--------|-----|---------------------------------------------|---------|-----------|---------------|-------------------|----------------------------|-----------------|
| Site   | Mer | us Content Components Extensions Tools Help |         |           |               |                   | 🛃 Preview 💮 0 🖇            | 📽 1 🧕 Logout    |
|        |     | Aenu Item Manager: [mainmenu]               |         |           | Menus Default | Publish Unpublish | Move Copy Trash Edit       | Image: New Help |
| Filter | :   | Go Reset                                    |         |           |               |                   | Max Levels 10 💌 - Se       | lect State - 💌  |
| #      |     | Menu Item                                   | Default | Published | Order 🛦 🗞     | Access Level      | Туре                       | ItemID          |
| 1      |     | Home                                        | *       | ✓         | ▼ 1           | Public            | Articles » Front Page      | 1               |
| 2      |     | Joomla! Overview                            |         | ¥         | ▲ ▼ 2         | Public            | Articles » Article         | 27              |
| 3      |     | . <sup>L</sup> -What's New in 1.5?          |         | ₹         | 1             | Public            | Articles » Article         | 34              |
| 4      |     | Joomla! License                             |         | ₹         | ▲ ▼ 3         | Public            | Articles » Article         | 2               |
| 5      |     | More about Joomla!                          |         | ✓         | ▲ ▼ 4         | Public            | Articles » Section         | 37              |
| 6      |     | FAQ                                         |         | ✓         | ▲ ▼ 5         | Public            | Articles » Section         | 41              |
| 7      |     | The News                                    |         | ✓         | ▲ ▼ 6         | Public            | Articles » Category / Blog | 50              |
| 8      |     | Web Links                                   |         | ¥         | ▲ <b>▼</b> 7  | Public            | Web Links » Categories     | 48              |

## HVERNIG BÝ ÉG TIL KRÆKJU Á YFIRLITSSÍÐU YFIR EFNI FLOKKS (E. CATEGORY)?

Hægt er að birta yfirlit yfir efni flokks (e. category) á tvennan hátt, þ.e. annað hvort sem lista eða með yfirlitssíðu, sem svipar mjög til greinaskipan á forsíðu vefs.

Hér getur að líta allar greinar/síður sem skráðar eru í "Latest" flokkinn (e. category) í hefðbundinni Joomla uppsetningu, þ.e. þar sem sýnisgögnin eru notuð. Eins og sjá má er um 5 greinar/síður að ræða. "Latest" flokkurinn er undirflokkur "News" og inniheldur fréttir eins og nafnið gefur sterklega til kynna.

| 3    | ل          | oomla!" Joomla                                  |                      |                |                        | -             |                    |            |                   |            | Vers    | sion 1.5.7 |
|------|------------|-------------------------------------------------|----------------------|----------------|------------------------|---------------|--------------------|------------|-------------------|------------|---------|------------|
| Site | N          | Alenus Content Components Extensions Tools Help |                      |                |                        |               |                    |            | M Preview         | 受 0 🚨 1    | 0       | Logout     |
|      | ine<br>Ine | Article Manager                                 |                      |                | Unarchive              | Publish Un    | npublish Move      | Copy Trash | Edit New          | Parameter  | rs      | Q<br>Help  |
| Fi   | er:        | Go Reset                                        |                      |                |                        | - Se          | lect Section - 🖵 L | atest      | - Select Author - | ✓ - Select | State - | -          |
| #    |            | Title                                           | Published            | Front Page     | Order 🛦 🗞              | Access Level  | Section            | Category   | Author            | Date       | Hits    | ID         |
| 1    |            | Teil                                            | 2                    | 1              | ▼ 1                    | Public        | News               | Latest     | Administrator     | 06.12.08   | 2       | 46         |
| 2    |            | Welcome to Joomla!                              | 2                    | ✓              | ▲ ▼ 2                  | Public        | News               | Latest     | Administrator     | 12.10.06   | 92      | 1          |
| 3    |            | Joomia Community Portal Online                  | 2                    | ¥              | ▲ <b>▼</b> 3           | Public        | News               | Latest     | Administrator     | 07.07.04   | 0       | 45         |
| 4    |            | The New Joomla Security Strike Team             | 2                    | 1              | ▲ ▼ 4                  | Public        | News               | Latest     | Administrator     | 07.07.04   | 0       | 44         |
| 5    |            | We are Volunteers                               | 2                    | 1              | ▲ ▼ 5                  | Public        | News               | Latest     | Administrator     | 07.07.04   | 54      | 6          |
| 6    |            | Stick to the Code!                              | 2                    | ¥              | 0                      | Public        | News               | Latest     | Administrator     | 07.07.04   | 55      | 7          |
| 7    |            | The Legend of Buca di Beppo                     | 2                    | ¥              | ▲ ▼ 7                  | Public        | News               | Latest     | Administrator     | 12.04.04   | 13      | 8          |
| 8    |            | 1 Million Smiles                                | 2                    | 1              | ▲ 8                    | Public        | News               | Latest     | Administrator     | 07.07.04   | 23      | 9          |
| -    |            |                                                 | D                    | splay # 20 🗖   | -                      |               |                    | 1          |                   |            |         |            |
|      |            | 🧔 Published, but is <u>Pending</u>   🍚 Publis   | hed and is <u>Cu</u> | rrent   👩 Pu   | blished, but has Expin | ed   😳 Not Pu | blished   🚫 Arch   | ived       |                   |            |         |            |
|      |            |                                                 | Clic                 | on icon to too | ale state.             |               |                    |            |                   |            |         |            |

Til þess að birta sérstaka síðu á vefnum sem veitir yfirlit yfir innihald þessa flokks er fyrst valinn viðkomandi valseðill. Hér verður notast við Main menu og innihald hans því valið af Menus

valseðlinum á stjórnborði Joomla. Smellt er á **[New]** hnappinn á hnappastikunni fyrir ofan töfluna með krækjum valseðilsins.

Smellt er á **Articles** þar sem ætlunin er að birta yfirlit yfir greinar eða síður og því næst **Category Blog Layout** til að birta yfirlitið á "blogg-sniði" sem þýðir í raun að hverri grein fylgir stuttur inngangur.

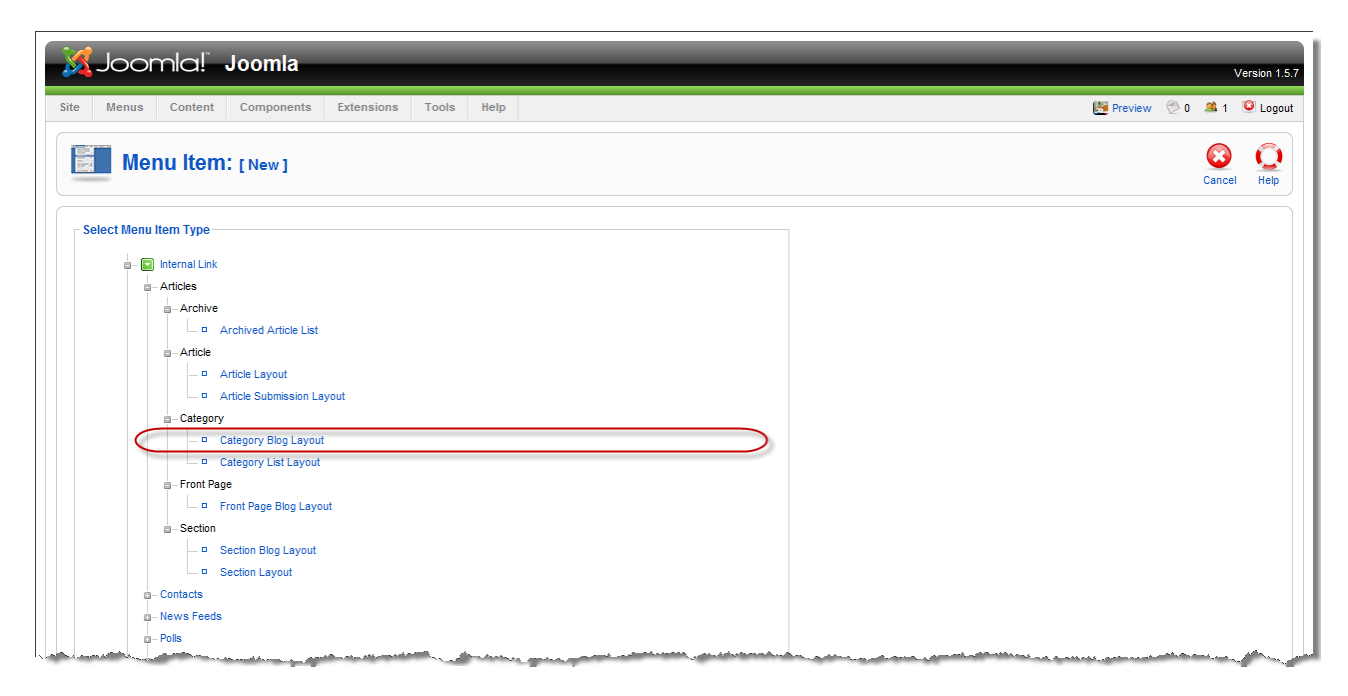

Að þessu loknu er krækjunni á valseðlinum gefið nafn og viðkomandi flokkur valinn í **Category** svæðinu undir Parameters (Basic) liðnum.

| Joomla! Joomla                                                                                                    | Version 1.5.7                                                                                      |
|----------------------------------------------------------------------------------------------------|----------------------------------------------------------------------------------------------------|
| Menu Item: [New]                                                                                                    | Save Apply Cancel Help                                                                             |
| Menu Item Type Category Blog Layout This layout displays an Article Category in Blog format. Menu Item Details                          | Change Type Category - Select Category - Description @ Hide © Show Description Image @ Hide © Show |
| Title: Alias: Link: index.php?option=com_content&view=cstegory                                                                          | # Leading 1<br># Intro 2<br>Columns 2                                                              |
| Utsplay in: Main Menu  Parent Item: Home Joomlal Overview -What's New in 1.59 Joomlal License More about Joomlal FAQ The News Web Linis | # Links 4                                                                                          |

Einnig má stilla birtingarmáta greinanna á svipaðan hátt og greinar á forsíðu vefs, þ.e. með því að fylla út fjögur svæði sem ákvarða fjölda og skipan greina á síðunni. Svæðin eru eftirfarandi:

• #Leading

Upphafsgrein eða greinar.

• #Intro

Inngangur að fleiri greinum.

• #Columns

Fjöldi dálka fyrir inngangsgreinarnar. Hér er yfirleitt notast við einn eða tvo dálka þar sem sniðmát ráða yfirleitt ekki við fleiri dálka.

• #Links

Fjöldi greina sem krækt er í neðst á síðunni. Hér eru einungis birtir titlar greinanna.

Á myndinni hér fyrir neðan má sjá hvernig yfirlitið birtist ekki ósvipað og forsíða á vef. Á myndinni eru einnig skýringar með ofangreindum svæðum.

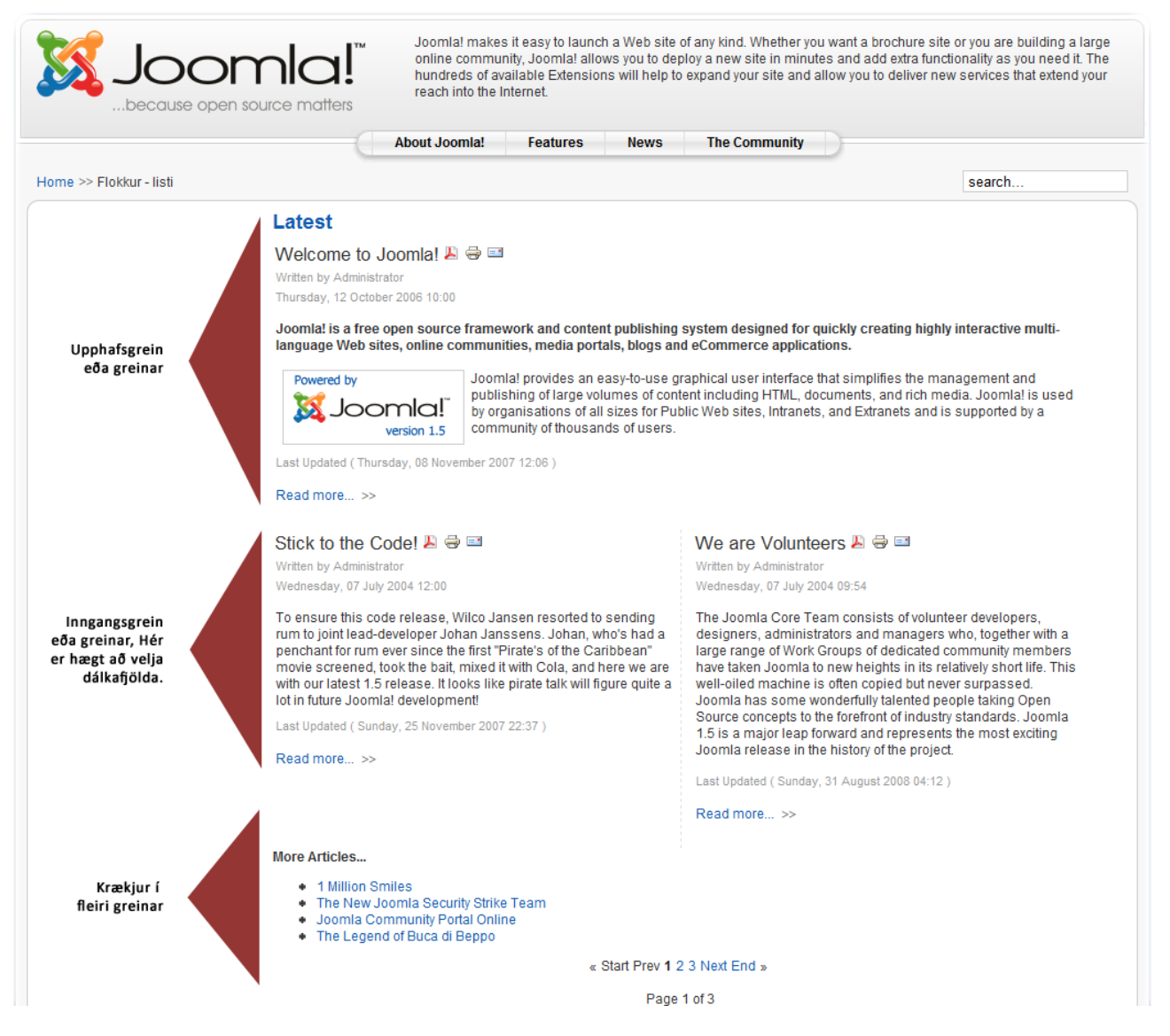

Til þess að birta yfirlit yfir greinar í ákveðnum flokki (e. category) sem einfaldan lista er fyrst búin til krækjan á viðkomandi valseðil líkt og í fyrra tilfellinu, en í stað þess að velja "Category Blog Layout" er valið Category List Layout.

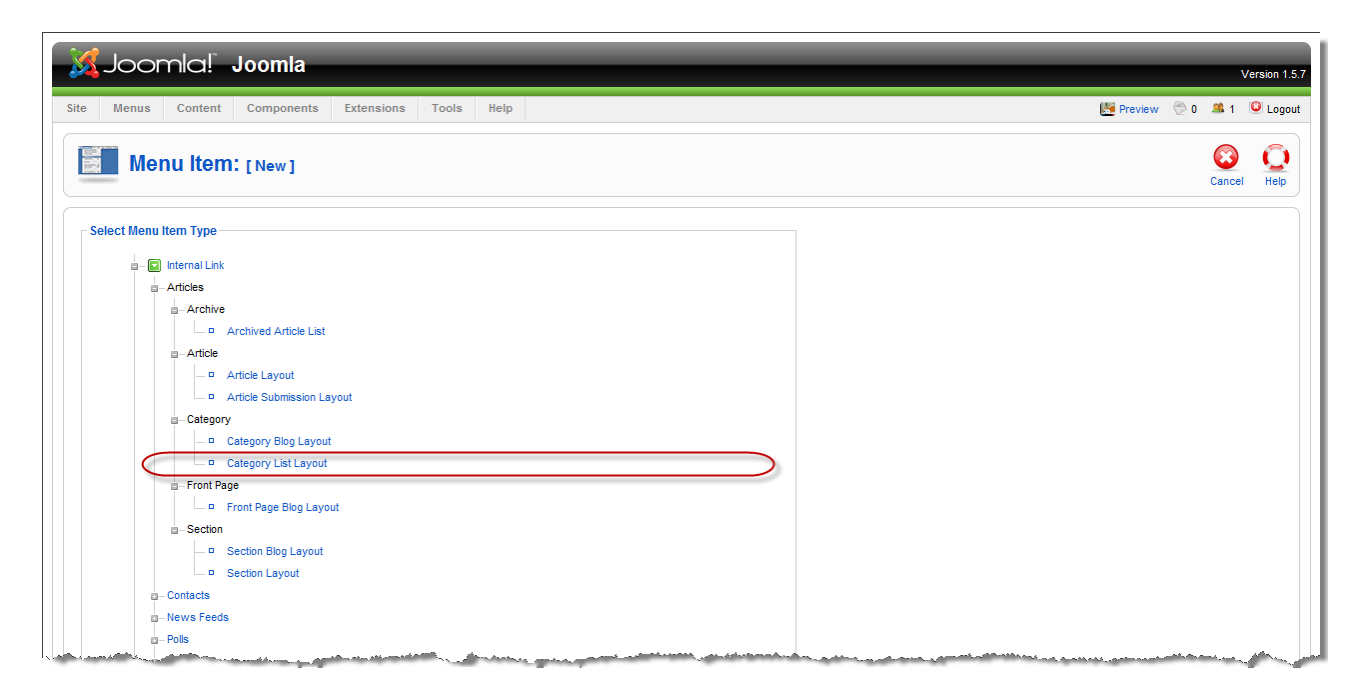

Valkostirnir sem fylgja þessu sniði eru ekki alveg eins fjölbreyttir en ætíð verður að skrá nafn á krækjuna í valseðlinum og velja viðkomandi flokk til birtingar. Helstu stillingar þar að auki hafa með fjölda atriða á síðunni að gera og er hann skilgreindur í #Links svæðinu (sjálfgefin stilling er 10).

| 🔏 Joomla!                                                                                                    | Joomla                                                                                                    | -          |      | -               | - | -           | _                                                                                                    | _           | -        |       | ١          | Version 1.5. |
|----------------------------------------------------------------------------------------------------|----------------------------------------------------------------------------------------------------|------------|------|-----------------|---|-------------|----------------------------------------------------------------------------------------------------|-------------|----------|-------|------------|--------------|
| te Menus Content                                                                                                    | Components Extensions                                                                                                    | Tools      | Help |                 |   |             |                                                                                                    |             | 💹 Previe | w 💮 0 | <b>. 1</b> | 🙆 Logout     |
| Menu Item                                                                                                    | l: [Edit]                                                                                                    |            |      |                 |   |             |                                                                                                    |             | Save     | Apply | Close      | C<br>Help    |
| Menu Item Type<br>Category List Layo<br>This layout displays Articles in<br>Menu Item Details<br>ID:<br>Title:<br>Alias:<br>Link:<br>Display in: | 54<br>Flokur - listi<br>flokur-listi<br>index.php?option=com_content&vie<br>Main Menu                                                            | v=category |      | )               |   | Change Type | ▼ Parameters (Basic)<br>Category<br># Links<br>Table Headings<br>Date Column<br>Date Formal<br>Filter<br>Filter Field | News/Latest | ×        |       | $\supset$  |              |
| Parent Item:                                                                                                    | Top<br>Home<br>Joanial Overview<br>- What's New in 1.5?<br>Joanial License<br>More about Joomial<br>FAQ<br>The News<br>Web Links<br>News Feeds ▼ |            |      |                 |   |             | Parameters (Comp     Parameters (System                                                                               | n)          |          |       |            |              |
| Published:                                                                                                    | No 🖲 Yes                                                                                                    |            |      |                 |   |             |                                                                                                    |             |          |       |            |              |
| Order:                                                                                                    | 10 (Flokkur - listi)                                                                                                    |            |      |                 |   |             |                                                                                                    |             |          |       |            |              |
| Access Level:                                                                                                    | Public<br>Registered<br>Special                                                                                                    |            |      | - Athen - Athen |   |             | and the second second second                                                                                          |             |          |       | ato a cia  |              |

Mun fleiri stillingarkostir eru mögulegir, s.s. hvaða dálkar eru birtir, hvernig dagsetning er sett fram og hvort listinn er leitanlegur (e. filter).

Á næstu mynd má sjá hvernig hefðbundinn listi birtist með sjálfgefnum stillingum.

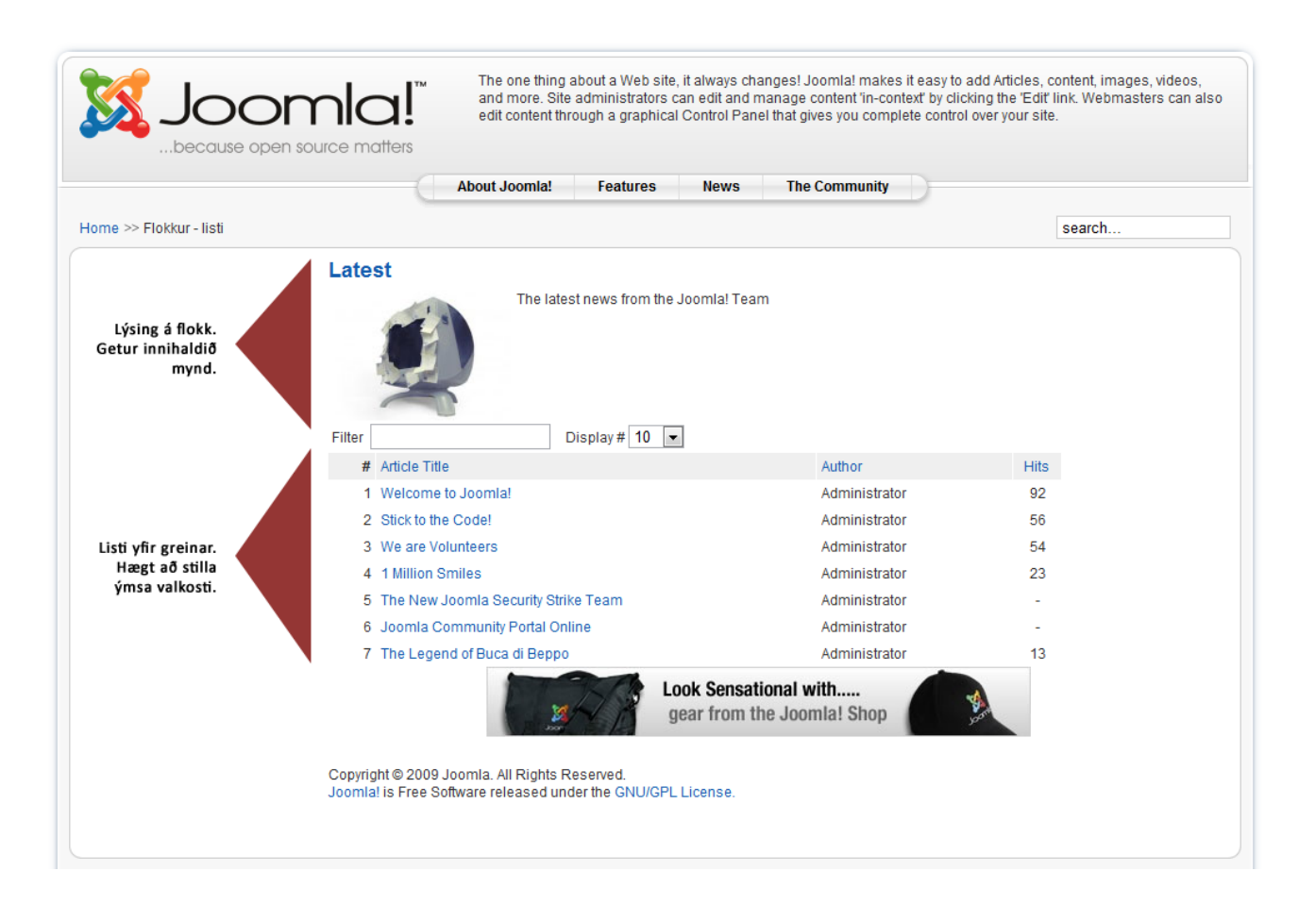